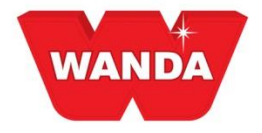

## **ColorPro et travailler numériquement**

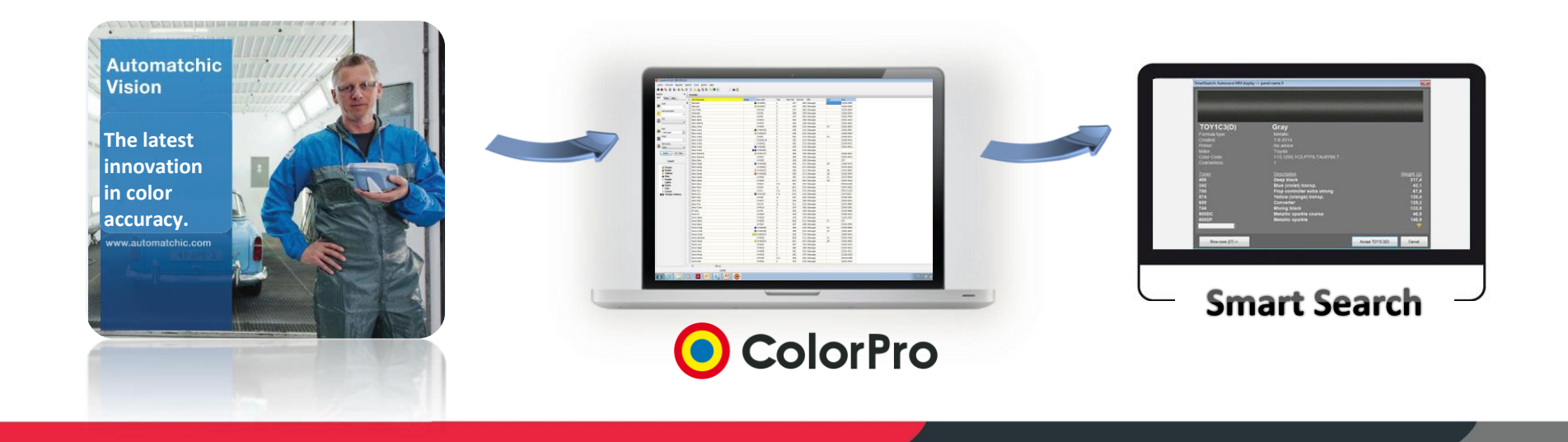

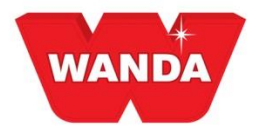

# Avantages du numérique

#### Avantages pour le propriétaire d'un atelier de carrosserie

- Moins de temps de formation
- Crée un sentiment de sécurité
- Plus rapide et moins de perte
- Un processus clair qui améliorera les résultats et la satisfaction de la clientèle

#### Avantages pour le peintre

- Sélection facile pour la bonne formule de couleur avec variabilité réduite
- Optimise la formule de couleur pour une meilleure correspondance
- Menus de sélection simplifiés
- Sauve du temps
- Manipulation facile

#### Avantages pour le distributeur

- Solution rapide sur place pour les clients
- Moins de temps requis pour répondre aux problèmes de couleur à l'atelier

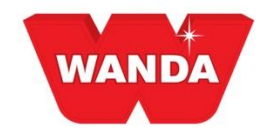

# **AUTOMATCHIC VISION**

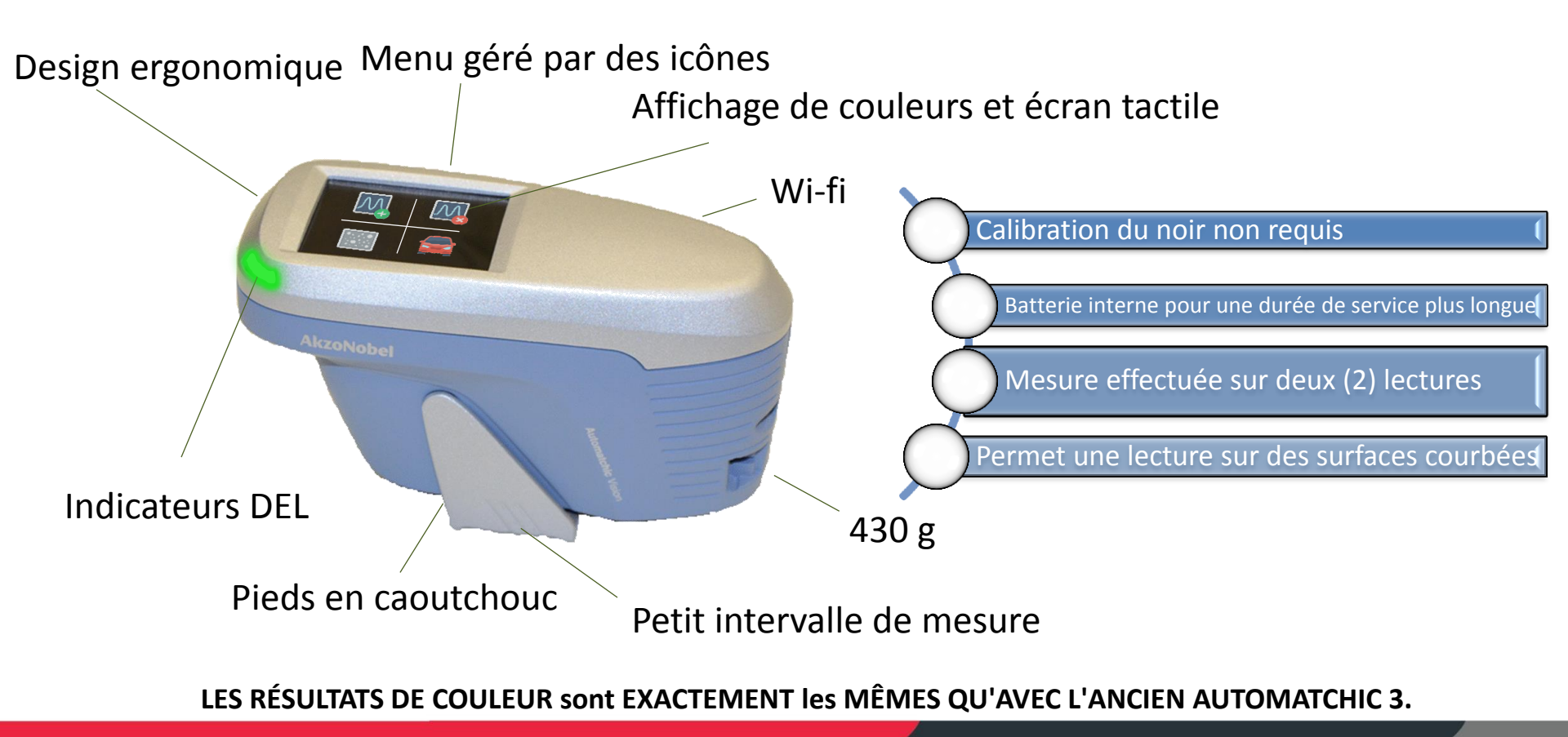

#### AkzoNobel

www.automatchic.com

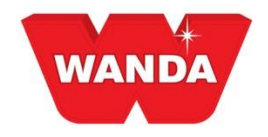

### **Recherche intelligente**

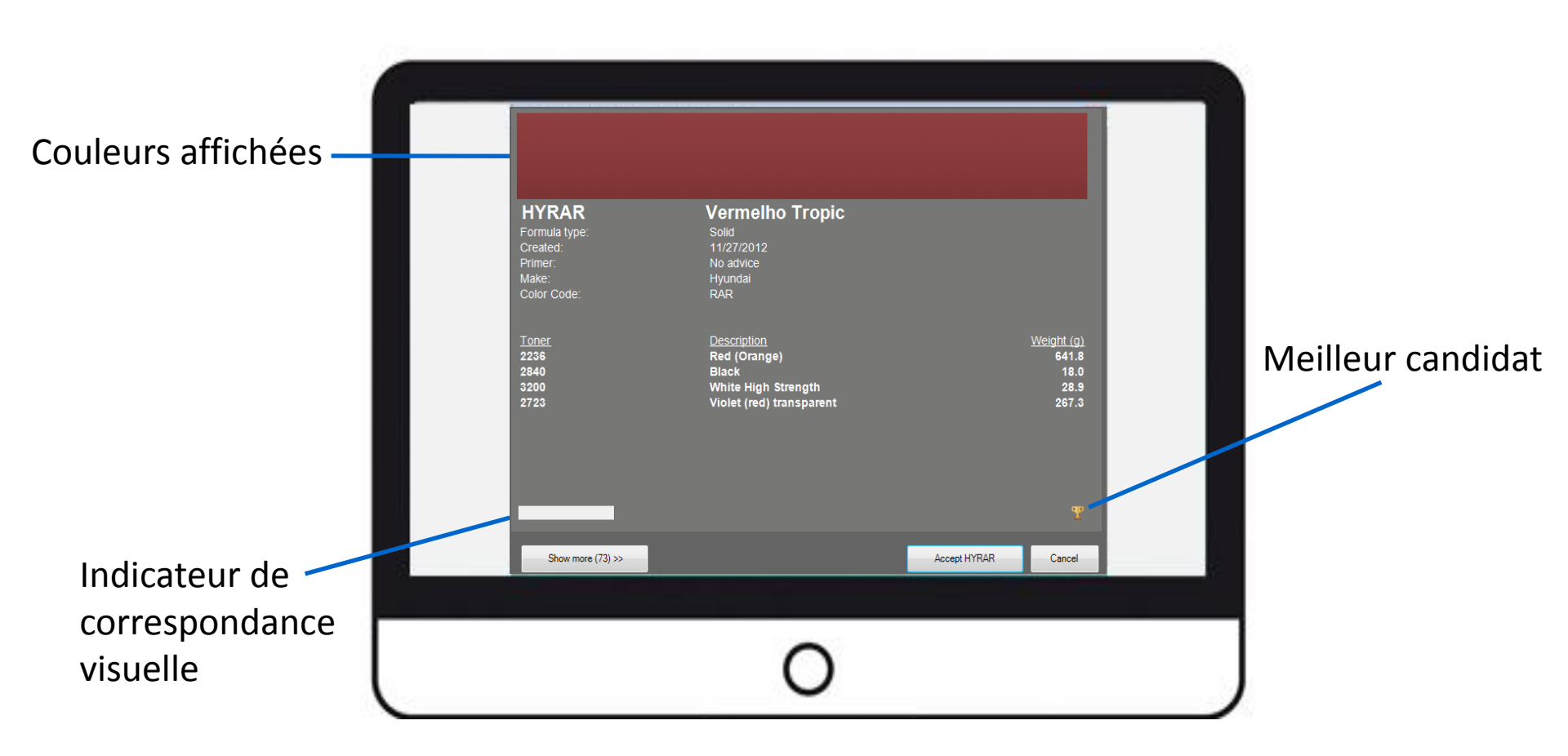

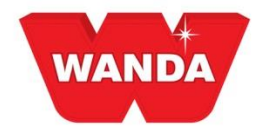

# **COLORPRO & AUTOMATCHIC**

- ColorPro a maintenant un module de mesure
- Connecter avec AM3 ou le nouveau AMV
- Recherche intelligente pour trouver la bonne formule

|                                                                                                    | X Mediciones |                      |              |                                              |               |       |  |
|----------------------------------------------------------------------------------------------------|--------------|----------------------|--------------|----------------------------------------------|---------------|-------|--|
| nikadora fikta Prójes<br>gelemette /<br>Tedes<br>Estata<br>Tedes<br>Estata<br>Tedes<br>Descrifio da produte<br>Atho desde<br>Estatetidadora<br>Estatetidadora<br>Estatetidadora<br>Bustor<br>Estatetidadora<br>Reddo por<br>Bustor<br>Franctikadora<br>Indua mostria |              | e <sup>T</sup> Essae | Ensambladora | Topo de efeito F<br>hic<br>Receberdo medição | ada Melés per | Lines |  |
|                                                                                                    |              |                      |              |                                              |               |       |  |

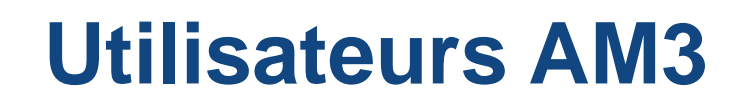

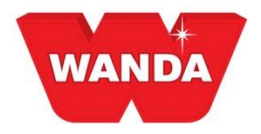

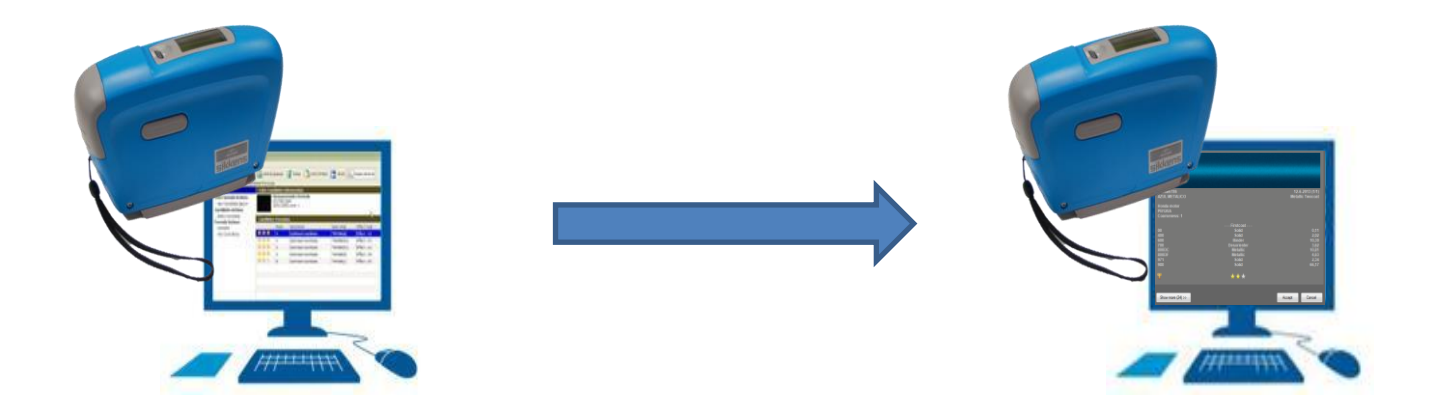

Il n'y a aucun besoin pour les utilisateurs AM3 de passer à Automatchic Vision. Les deux utilisent les mêmes 3 angles et les mêmes moteurs de recherche

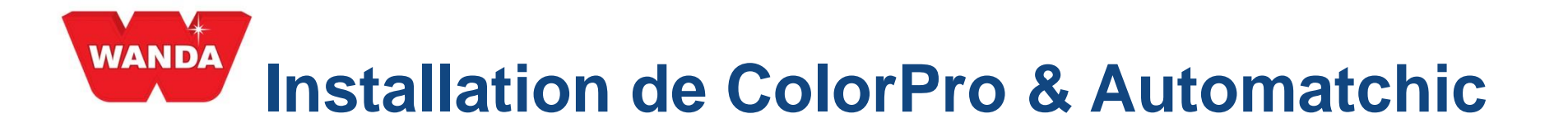

Le programme d'installation de ColorPro sera le même pour tous les clients, la différence est que ceux qui utilisent le spectrophotomètre demanderont l'installation de Automatchic comme suit :

CONFIGURATION MACHINE REQUISE POUR L'INSTALLATION DU MODULE AUTOMATCHIC :

Processeur : Intel Core 2 Duo ou supérieur HD-100 Mémoire RAM en Go : 3,0 Go Système d'exploitation : Windows 7 ou supérieur

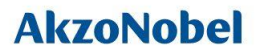

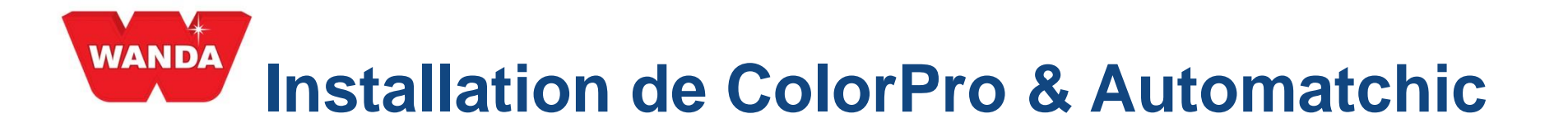

1) Ouvrir le dossier Programme d'installation et cliquer l'icône ColorProSetup.EXE icon pour démarrer le programme de Configuration (Setup).

| 鷆 Data                                       | 22/01/2016 10:30 | File folder        |            |
|----------------------------------------------|------------------|--------------------|------------|
| 🕌 Docs                                       | 22/01/2016 10:30 | File folder        |            |
| 🕌 HTML                                       | 22/01/2016 10:30 | File folder        |            |
| MMU                                          | 22/01/2016 10:30 | File folder        |            |
| Products                                     | 14/01/2016 18:16 | File folder        |            |
| Automatchic.bak                              | 26/10/2015 07:34 | BAK File           | 471.383 KB |
| <ul> <li>AutomatchicDataSetup.exe</li> </ul> | 20/01/2016 16:38 | Application        | 593 KB     |
| Autorun.inf                                  | 22/05/2012 07:08 | Setup Information  | 1 KB       |
| Branding.ini                                 | 09/11/2015 14:16 | Configuration sett | 1 KB       |
| ColorPro.txt                                 | 20/01/2016 16:46 | Text Document      | 1 KB       |
| ColorProSetup.exe                            | 20/01/2016 16:42 | Application        | 61.236 KB  |
| 🛃 Logo.bmp                                   | 22/09/2008 14:38 | Bitmap image       | 2 KB       |
| splash.bmp                                   | 09/12/2013 09:20 | Bitmap image       | 736 KB     |

# Installation de ColorPro & Automatchic

| ĺ           | Select Se    | tup Language                     |                        | X      |
|-------------|--------------|----------------------------------|------------------------|--------|
|             | $\odot$      | Select the lang<br>installation: | uage to use during the | e      |
|             |              | English                          |                        | •      |
| 1) C<br>lan | Chois<br>gue | ir une                           | ОК                     | Cancel |

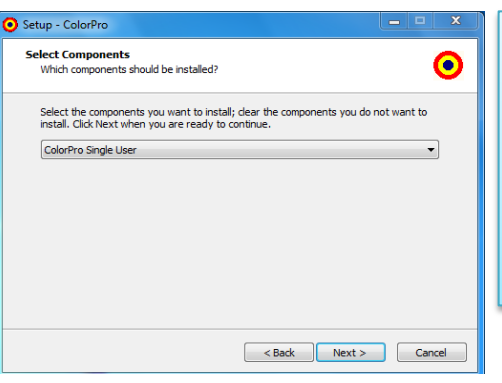

3) Choisir le type d'installation : mono-utilisateur ou-Firebird puis Serveur Client pour une installation réseau. Processus usuel.

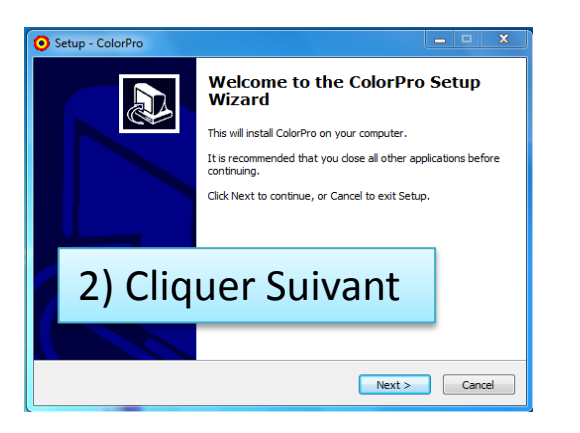

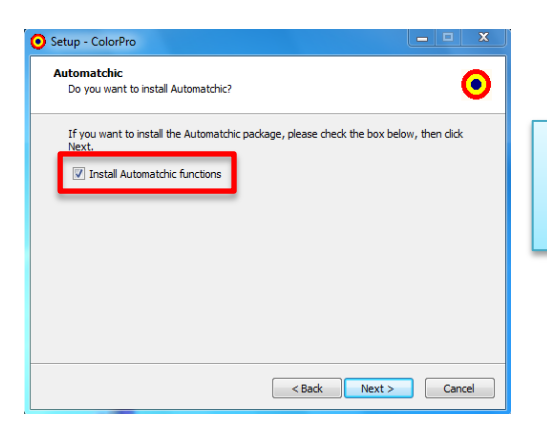

4) Sélectionner Installer les fonctions Automatchic.

# Installation de ColorPro & Automatchic

 $\odot$ 

.

Ξ

Cancel

Cancel

 $\odot$ 

| Setup - ColorPro                                                                                                    |                          | Setup - ColorPro                                                                                                    |                                    |
|----------------------------------------------------------------------------------------------------|--------------------------|----------------------------------------------------------------------------------------------------|------------------------------------|
| Select Start Menu Folder<br>Where should Setup place the program's shortcuts?                                                                        | •                        | Ready to Install<br>Setup is now ready to begin installing ColorPro o                                                | m your computer.                   |
| Setup will create the program's shortcuts in the following Start I<br>To continue, click Next. If you would like to select a different folder, click | Menu folder.<br>«Browse. | Click Install to continue with the installation, or o<br>change any settings.<br>Setup type:<br>ColorPro Single User | dick Back if you want to review or |
| arder le nom AkzoNo                                                                                                    | obel                     | Selected components:<br>ColorPro<br>Documentação<br>Firebird Local<br>Updates<br>Automatchic database                | Installer                          |
| et cliquer Suivant                                                                                                    |                          | Start Menu folder:<br>AkzoNobel<br>K                                                                                 |                                    |
| < Back Next >                                                                                                    | Cancel                   |                                                                                                    | < Back Install                     |
| Setup - ColorPro                                                                                                    |                          | Setup - ColorPro                                                                                                    | _                                  |
| Select Additional Tasks<br>Which additional tasks should be performed?                                                                               | •                        | Installing<br>Please wait while Setup installs ColorPro on you                                                       | ur computer.                       |
| Select the additional tasks you would like Setup to perform while installing then dick Next.                                                         | g ColorPro,              | Extracting files<br>C:\Program Files (x86)\ColorPro\DBUtil.exe                                                       |                                    |
| Additional icons:<br>☑ Create a shortcut at desktop area                                                                                             |                          |                                                                                                    |                                    |
|                                                                                                    |                          |                                                                                                    |                                    |
| 6) Suivant                                                                                                    |                          | 8) Installation e                                                                                                    | n cours                            |
|                                                                                                    |                          |                                                                                                    |                                    |

# Installation de ColorPro & Automatchic

#### 9) Cette étape amorce l'installation des pilotes Automatchic

| FTDIChip CDM Drivers                                                                                     |                                 |                                                               |                                                            |
|----------------------------------------------------------------------------------------------------|---------------------------------|---------------------------------------------------------------|------------------------------------------------------------|
| FTDIChip CDM Drivers                                                                                     |                                 |                                                               |                                                            |
| Click 'Extract' to unpack version 2.08.30 of FTDI's Windows<br>Driver package and launch the installer.  | Device Driver Installation Wiza | rd                                                            |                                                            |
| 9) Extraire                                                                                              |                                 | Completing the D<br>Installation Wiza                         | evice Driver<br>rd                                         |
|                                                                                                    |                                 | The drivers were successfully                                 | installed on this computer.                                |
| www.ftdichip.com                                                                                         |                                 | You can now connect your de<br>came with instructions, please | evice to this computer. If your device<br>read them first. |
| <back cancel<="" extract="" td=""><td></td><td>11) Te</td><td>erminer</td></back>                        |                                 | 11) Te                                                        | erminer                                                    |
| Device Driver Installation Wizard                                                                        |                                 | Driver Name                                                   | Status                                                     |
| Welcome to the Device Driver<br>Installation Wizard!                                                     |                                 | ✓ FTDI CDM Driver Packa ✓ FTDI CDM Driver Packa               | Ready to use<br>Ready to use                               |
| This wizard helps you install the software drivers that some<br>computers devices need in order to work. |                                 |                                                               |                                                            |
|                                                                                                    |                                 | < Back                                                        | Finish Cancel                                              |
| 10) Suivant >                                                                                            | c                               |                                                               |                                                            |
| To continue, click Next.                                                                                 |                                 |                                                               |                                                            |
| < Back Next > Cancel                                                                                     |                                 |                                                               |                                                            |

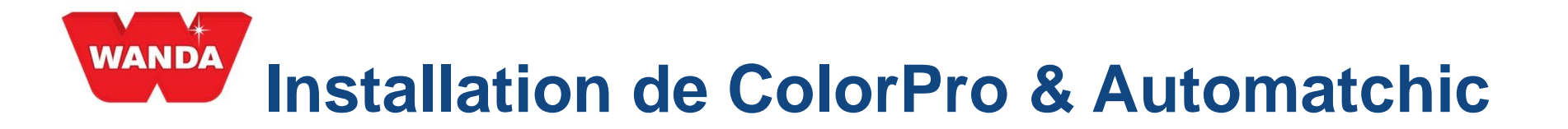

12) Cette prochaine étape sera suivie de l'installation de la base de données Automatchic SQL, le processus au complet s'effectue automatiquement, sans intervention de l'utilisateur

| Extracting File: | x64\setup\sql_common_core_msi\windows\g |
|------------------|-----------------------------------------|
| To Directory:    | c:\107e0c4d40e5ce62b9                   |

| SQL Server 2008 R2 Setup                              |                                             |                                           |                |
|-------------------------------------------------------|---------------------------------------------|-------------------------------------------|----------------|
| Setup Support Files<br>Click Install to install Setup | ) Support files. To install or update SQL S | ierver 2008 R2, these files are required. |                |
| Setup Support Files                                   | The following components are                | required for SQL Server Setup:            |                |
|                                                       | Feature Name                                | Status                                    |                |
|                                                       | Setup Support Files                         | In Progress                               |                |
|                                                       |                                             |                                           |                |
|                                                       | ExecuteStandardTimingsWorkfl                | low                                       |                |
|                                                       |                                             | < Back                                    | Install Cancel |

SQL Server 2008 R2

Please wait while SQL Server 2008 R2 Setup processes the current operation.

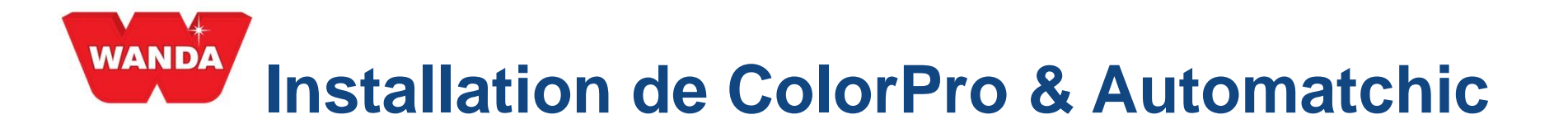

#### 13) L'installation du système se termine.

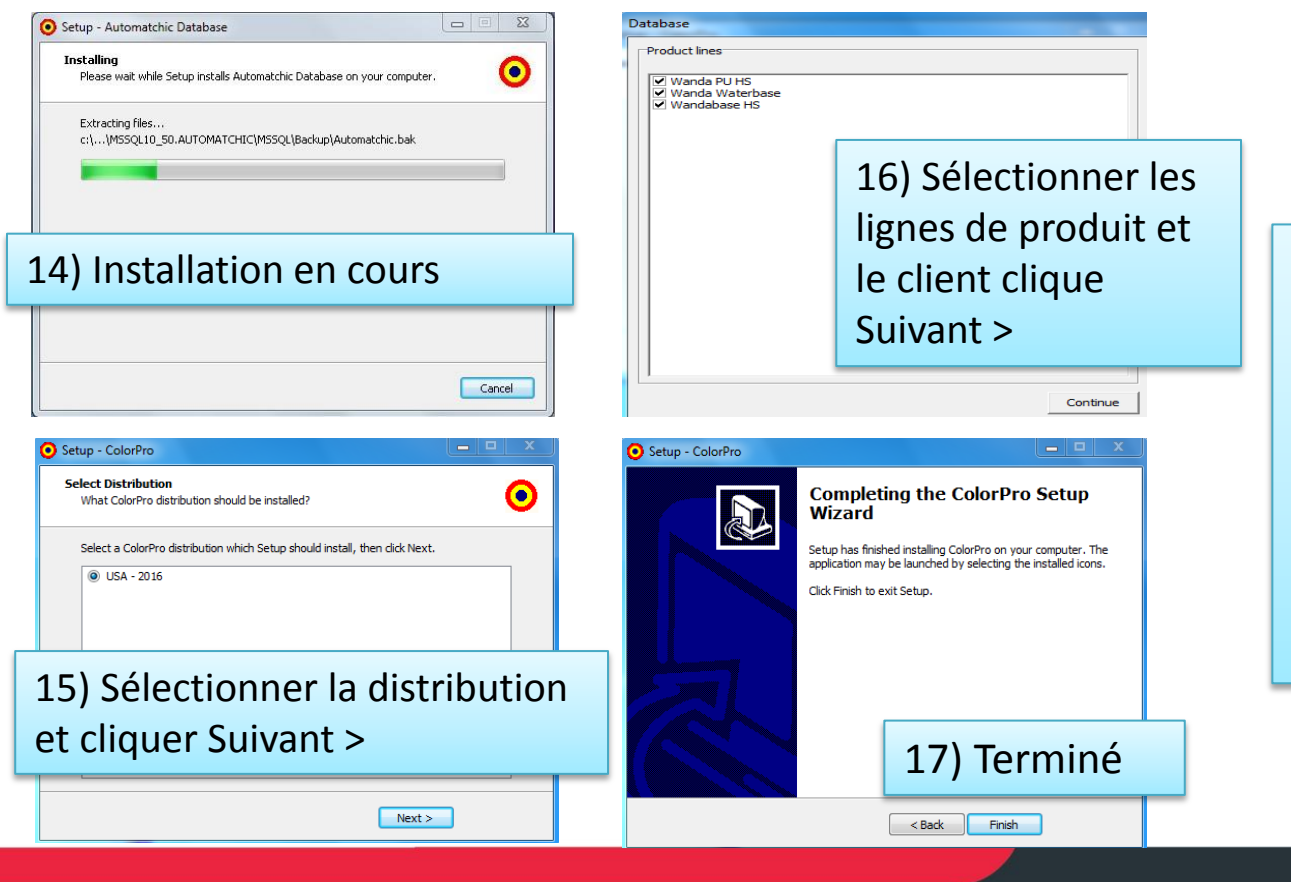

18) Prêt!!! L'installation
de ColorPro &
Automatchic s'est
effectuée avec succès!
Voir dans les quelques
prochaines diapos
comment configurer et
utiliser votre système.

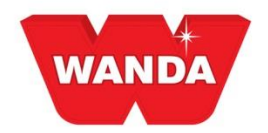

**AkzoNobel** 

# **Configurer ColorPro**

| ColorPro & Automatchic TEST           | <b>_</b>                                                                                                    |                                                                                                    |
|---------------------------------------|----------------------------------------------------------------------------------------------------|----------------------------------------------------------------------------------------------------|
| Colors Formulas Registers Reports     | Tools System Help                                                                                                    |                                                                                                    |
| i 🗛 🐴 号 🛢 😫 😫 ≽ 🐎 🐎                   | 🖹   🙆 🐼 🔍 🖬 💷 😰 i 🔎                                                                                                    |                                                                                                    |
| Search X :                            | Formulas                                                                                                    | x                                                                                                    |
| Ancillaries Measurements              |                                                                                                    |                                                                                                    |
| OEM Fleet Own                         |                                                                                                    |                                                                                                    |
| Product code                          |                                                                                                    |                                                                                                    |
| ·                                     |                                                                                                    |                                                                                                    |
| Product description                   | Configuration                                                                                                    |                                                                                                    |
| Year                                  | Autom                                                                                                    | atchic                                                                                                    |
|                                       |                                                                                                    |                                                                                                    |
|                                       | Preferences Device                                                                                                    |                                                                                                    |
| OEM                                   | AutoVis                                                                                                    | sion   Test connection                                                                                          |
| Model                                 | Interface                                                                                                    |                                                                                                    |
|                                       | dis                                                                                                    |                                                                                                    |
| Color group                           | Scale                                                                                                    | 3                                                                                                    |
| · · · · · · · · · · · · · · · · · · · |                                                                                                    |                                                                                                    |
| Search F6 - Clear                     |                                                                                                    |                                                                                                    |
|                                       | Search                                                                                                    |                                                                                                    |
| Legend                                |                                                                                                    |                                                                                                    |
| A Greener                             | Label                                                                                                    |                                                                                                    |
| a Redder                              |                                                                                                    |                                                                                                    |
| Yellower                              | Tax invoice                                                                                                    |                                                                                                    |
| Grayish                               |                                                                                                    |                                                                                                    |
| Lighter                               | Automatchic 2                                                                                                    | 4                                                                                                    |
| <ul> <li>Finer</li> </ul>             | ColorPro                                                                                                    | The second second second second second second second second second second second second second second second se |
| Coarser     Stronger tendencu         |                                                                                                    | OK Cancel                                                                                                    |
| • • • • • • • • • • • • • • • • • • • |                                                                                                    |                                                                                                    |
|                                       | State of the second second sec | Iechine Duvidas?                                                                                                |
|                                       |                                                                                                    | Atendimento ao Cliente Automotivo sac.automotive@akzonobel.com                                                  |
|                                       |                                                                                                    | III F                                                                                                    |

- Après avoir ouvert ColorPro, aller à : Système >> Configuration
- 2) Sélectionner l'icône Automatchic
- Connecter le spectrophotomètre via le câble USB à l'ordinateur et sélectionner l'appareil que vous utilisez à partir du menu déroulant Appareil, puis cliquer Tester connexion.
- 4) Après le message de réussite cliquer OK.

Si non réussi, vérifier le câble de connexion ou le port.

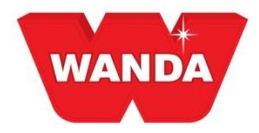

## **Comment utiliser**

Via l'onglet Mesures les clients auront accès au module de mesures.

Il est possible de filtrer les mesures déjà effectuées en utilisant les options présentées dans l'illustration ci-dessous :

| État : 🖌                                                                                                    | Colors Measurements Registers Reports Tools System Help<br>A A A 3 B B B B B A A 3 B B B A A A B A A B B B B                                             |
|----------------------------------------------------------------------------------------------------|----------------------------------------------------------------------------------------------------|
| <ul> <li>Pour synchronisation : Des détails d'échantillon (description, marque, code, effet) ont été ajoutés à ColorPro et sont prêts à être synchronisés à Automatchic</li> <li>Mesuré : L'échantillon de couleur a été mesuré et synchronisé</li> <li>Mélangé : La formule SmartSearch a été acceptée et mélangée à</li> </ul> | Ocr     Out     Out     Out     Out     Out       Ancillaries     Measurements     Measured by     Product       Ancillaries     Measured by     Product |
| travers la gamme                                                                                                    | Search F6 - Clear                                                                                                    |
| <b>Peinture/Vernis :</b> Le bouton de bonne formule a été cliqué et l'information a été envoyée au spectrophotomètre                                                                                                    | Add measurement Syndrronize                                                                                                    |
| <b>Pour Correction :</b> La vaporisation a été mesurée et la mesure a été retournée à ColorPro                                                                                                    |                                                                                                    |
| <b>Corrigé :</b> La formule corrigée a été acceptée et mélangée à travers la gamme                                                                                                    | 0 0 ms<br>ADMIN                                                                                                    |

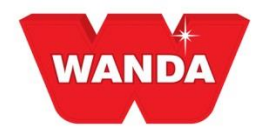

## **Comment utiliser**

**Description de la mesure :** Recherche la description de la mesure donnée par l'utilisateur

Active depuis : Recherche la date à laquelle la mesure a été prise

**OEM :** Recherche la marque d'auto associée à la mesure

**Produit :** Recherche la ligne de produit définie pour la mesure

Mesuré par : Recherche l'utilisateur qui a effectué la mesure

| arch X                                   | Heasurements |        |        |             |      |             |         |
|------------------------------------------|--------------|--------|--------|-------------|------|-------------|---------|
| EM Fleet Own<br>Incillaries Measurements | Description  | Status | VEO VE | Effect type | Date | Measured by | Product |
| Status<br>Al                             |              |        |        |             |      |             |         |
| Measurement description                  |              |        |        |             |      |             |         |
| Active since                             |              |        |        |             |      |             |         |
| 084                                      |              |        |        |             |      |             |         |
| Reduct                                   |              |        |        |             |      |             |         |
| •                                        |              |        |        |             |      |             |         |
| Measured by                              |              |        |        |             |      |             |         |
| Search F6 - Clear                        |              |        |        |             |      |             |         |
| Add measurement                          |              |        |        |             |      |             |         |
| Sunchronize                              |              |        |        |             |      |             |         |

. . . . . . . . .

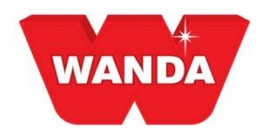

| OE   | 1         | Fleet        | Own        |
|------|-----------|--------------|------------|
| And  | illaries  | Meas         | surements  |
|      | Status    |              |            |
| -    | All       |              | •          |
|      | Measure   | ment descr   | intion     |
| E    |           |              | ••••••     |
| 0007 | Active si | nce          |            |
| ₩    | All       |              | •          |
|      |           |              |            |
| 南    | OEM       |              |            |
|      |           |              | -          |
|      | Product   |              | 1.00       |
|      |           |              |            |
|      | Measure   | ed by        | 1.00       |
| -    | -         |              |            |
|      | Search    |              | F6 - Clear |
|      |           |              |            |
|      | Add       | measurem     | ient       |
| ſ    | 5         | Synchronize  | 2          |
|      |           |              |            |
| 3    |           | Delete       |            |
|      | c         | Correct form | nula       |
|      | Fo        | ormula sear  | ch         |
| ſ    | Gene      | erate solid  | color      |

## **Comment utiliser**

Ajouter mesure : Bouton utilisé pour créer un nouvel échantillon de couleur

**Synchroniser :** Envoie ou reçoit les mesures entre le Spectrophotomètre et ColorPro

Supprimer : Supprime les mesures

**Corriger la formule :** Utiliser ce bouton si la formule créée par SmartSearch n'était pas assez bonne et doit être corrigée (la formule doit avoir été mélangée à travers la gamme pour utiliser la fonction Corriger la formule

**Recherche de formules :** Effectue une recherche intelligente initiale sur la mesure et les détails de l'échantillon de couleur

**Générer couleur unie :** Si aucun résultat n'a été donné pour une recherche de formule unie, ColorPro peut générer une formule unie pour vous

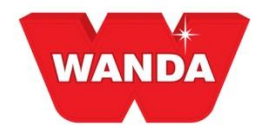

# Méthodes pour mesurer Liste de travail

Cette méthode débute en créant un échantillon de couleur dans ColorPro, pour soumission subséquente au spectrophotomètre.

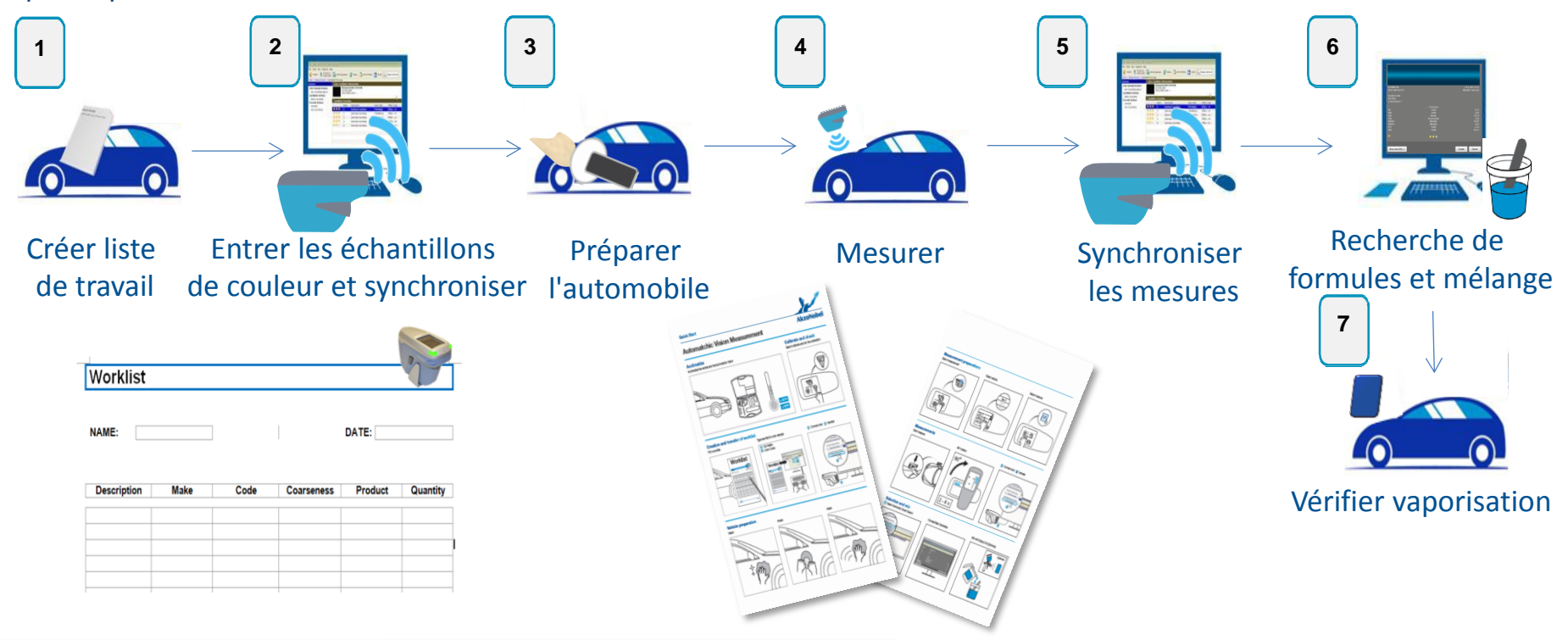

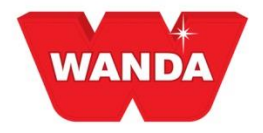

# Méthodes pour mesurer Pointer & vaporiser

Faire la mesure d'abord sur le spectrophotomètre puis envoyer à ColorPro.

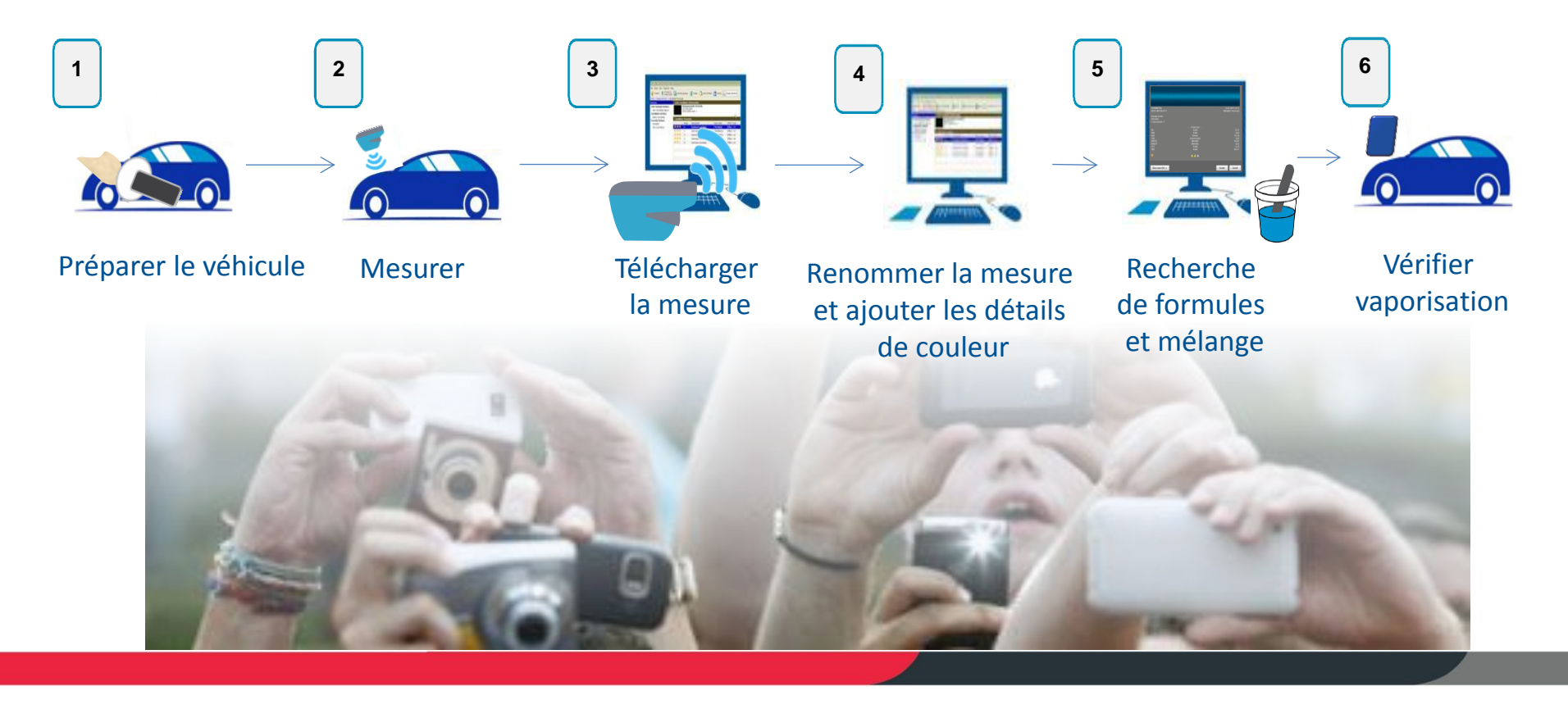

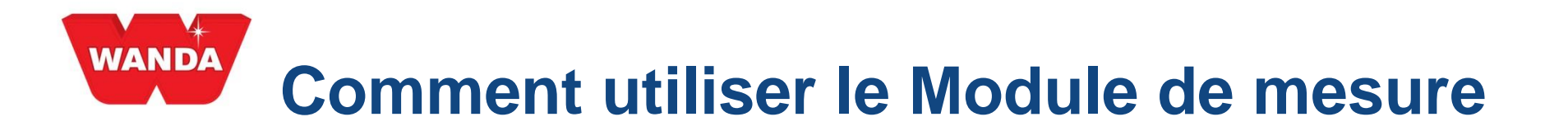

Cliquer **Ajouter mesure** et entrer les détails pertinents :

**Description :** Description du véhicule qui est mesuré ou # RO

Produit : Ligne de produit utilisée

\*Effet : Rugosité du métallisé ou du uni

\*OEM : Marque de l'auto

\*Code : Code couleur du véhicule

\*signifie champ facultatif

| <u>C</u> olors Measurements <u>R</u> egisters                            | <u>R</u> eports <u>T</u> ools | <u>S</u> ystem <u>H</u> elp         |                 |                                       |      |                                       |         |  |
|--------------------------------------------------------------------------|-------------------------------|-------------------------------------|-----------------|---------------------------------------|------|---------------------------------------|---------|--|
| M M %   8   🕼   🕺 ≽ 📎                                                    | 🔌 🖹 🔓 🍖 🛛                     | 🔍 💷 💴 😰 🗄 📝 🚍                       | P 🔓 🖻           |                                       |      |                                       |         |  |
| Search ×                                                                 | Measurements                  |                                     |                 |                                       |      |                                       |         |  |
| OEM         Fleet         Own           Ancillaries         Measurements | Description                   | Status                              |                 | Effect type                           | Date | Measured by                           | Product |  |
| Status     All     Measurement description                               |                               |                                     |                 | , , , , , , , , , , , , , , , , , , , |      | , , , , , , , , , , , , , , , , , , , |         |  |
| Active since<br>Today                                                    |                               | New measurement                     |                 | ×                                     |      |                                       |         |  |
| OEM Product Wanda PU HS                                                  |                               | RO 23456<br>Product<br>Wandabase HS | Effect<br>Solid | -                                     |      |                                       |         |  |
| Measured by                                                              |                               | QEM<br>Ford ▼                       | Code            |                                       |      |                                       |         |  |
| Add measurement                                                          |                               |                                     | ОК              | Cancel                                |      |                                       |         |  |
| o yn an onizern                                                          | 1                             |                                     |                 |                                       |      |                                       |         |  |

# Comment utiliser le Module de mesure

Après avoir ajouté les détails de l'échantillon de couleur, connecter le spectrophotomètre et cliquer le bouton **Synchroniser**.

Prendre la mesure et cliquer Synchroniser de nouveau

| ColorPro & Automatchic TEST            | 2                        |                     |                |            |             |                    |               |              | • × |
|----------------------------------------|--------------------------|---------------------|----------------|------------|-------------|--------------------|---------------|--------------|-----|
| <u>Colors Measurements Registers</u>   | <u>R</u> eports <u>T</u> | ools <u>S</u> ystem | <u>H</u> elp   |            |             |                    |               |              |     |
| i 🗛 🗛 %, 😫   😫 😖 ≽ 📎                   | la 🖉 🖓                   | ا 🖻 💫 ا 🏟           | 🖬 😰 i 🔠 📝      | = 🔎 🔓 🖻    |             |                    |               |              |     |
| Search ×                               | Measurem                 | ents                |                |            |             |                    |               |              | ×   |
| OEM Fleet Own Ancillaries Measurements | Descript                 | ion                 | Status         | ✓ OEM      | Effect type | Date               | Measured by   | Product      |     |
| Status                                 | RO 234                   | 56                  | For synchroniz | ation Ford | Solid       | 7/25/2016 11:00:54 | Administrador | Wandabase HS |     |
|                                        |                          |                     |                |            |             |                    |               |              |     |
| Measurement description                |                          |                     |                |            |             |                    |               |              |     |
| Active since                           |                          |                     |                |            |             |                    |               |              |     |
| Today 🔻                                |                          |                     |                |            |             |                    |               |              |     |
|                                        |                          |                     |                |            |             |                    |               |              |     |
| Product                                |                          |                     |                |            |             |                    |               |              |     |
| Wandabase HS 💌                         |                          |                     |                |            |             |                    |               |              |     |
| Measured by                            |                          |                     |                |            |             |                    |               |              |     |
| Search E6 - Clear                      |                          |                     |                |            |             |                    |               |              |     |
|                                        |                          |                     |                |            |             |                    |               |              |     |
| Add measurement                        |                          |                     |                |            |             |                    |               |              |     |
| Synchronize                            |                          |                     |                |            |             |                    |               |              |     |
| Delete                                 |                          |                     |                |            |             |                    |               |              |     |
|                                        |                          |                     |                |            |             |                    |               |              |     |
|                                        |                          |                     |                |            |             |                    |               |              |     |
|                                        |                          |                     |                |            |             |                    |               |              |     |
|                                        |                          |                     |                |            |             |                    |               |              |     |
|                                        |                          |                     |                |            |             |                    |               |              |     |
|                                        |                          |                     |                |            |             |                    |               |              |     |
|                                        | 1                        |                     | 31 ms          |            |             |                    |               |              |     |
|                                        |                          |                     | ADMIN          |            |             |                    |               |              |     |

# Comment utiliser le Module de mesure

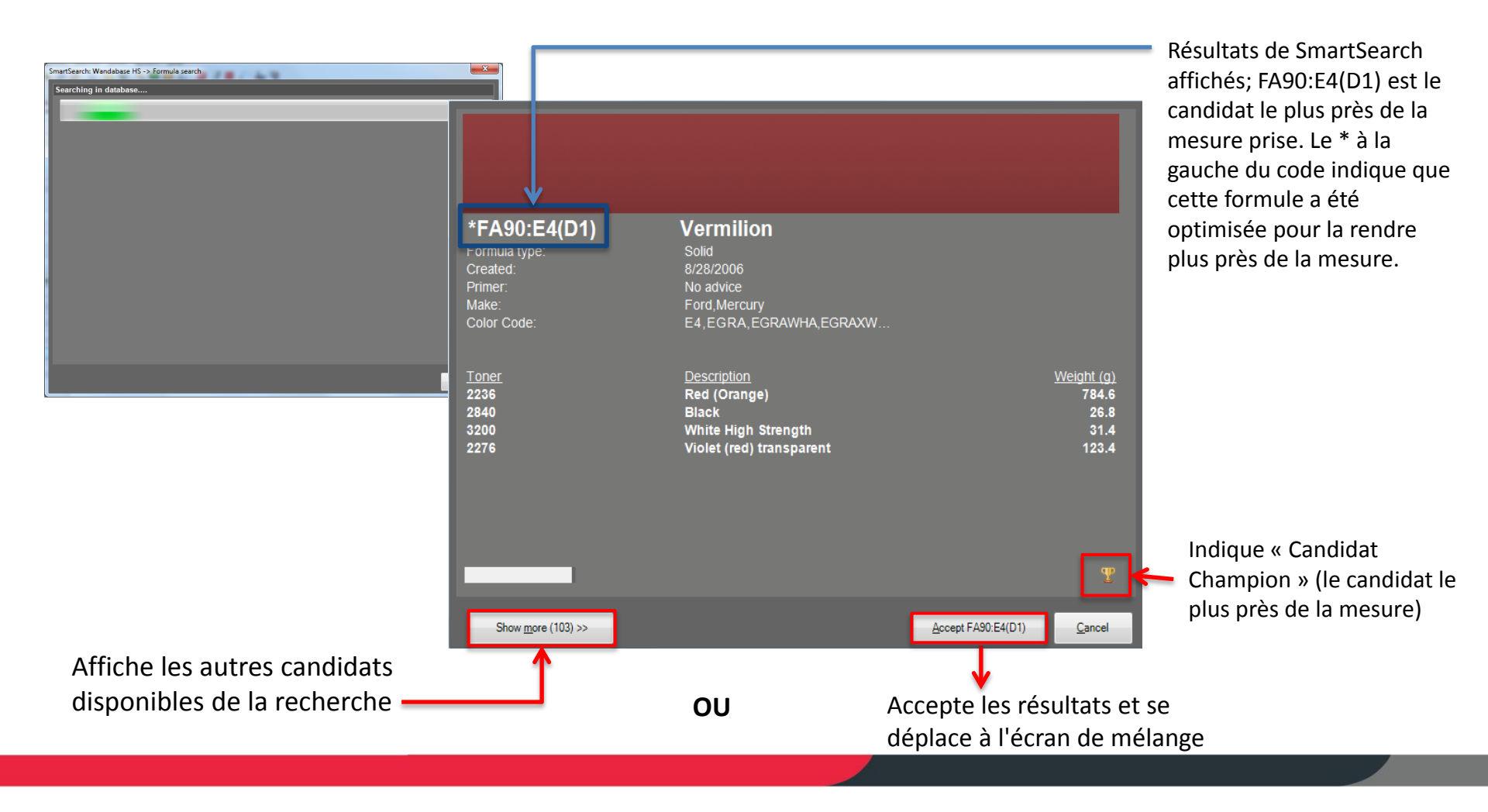

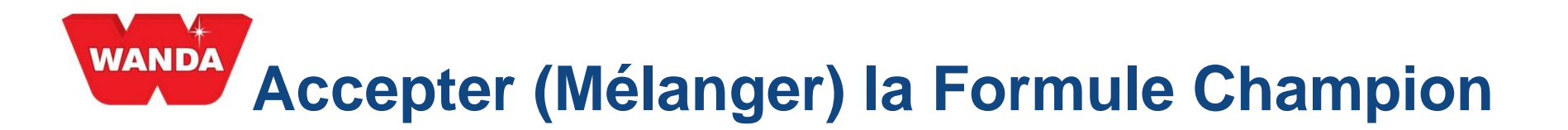

Après avoir appuyé le bouton **Accepter** sur l'écran Smart Search, le programme ouvrira l'écran de la formule usuelle de ColorPro, où il est possible d'utiliser toutes les fonctions disponibles dans ColorPro, voir ci-dessous :

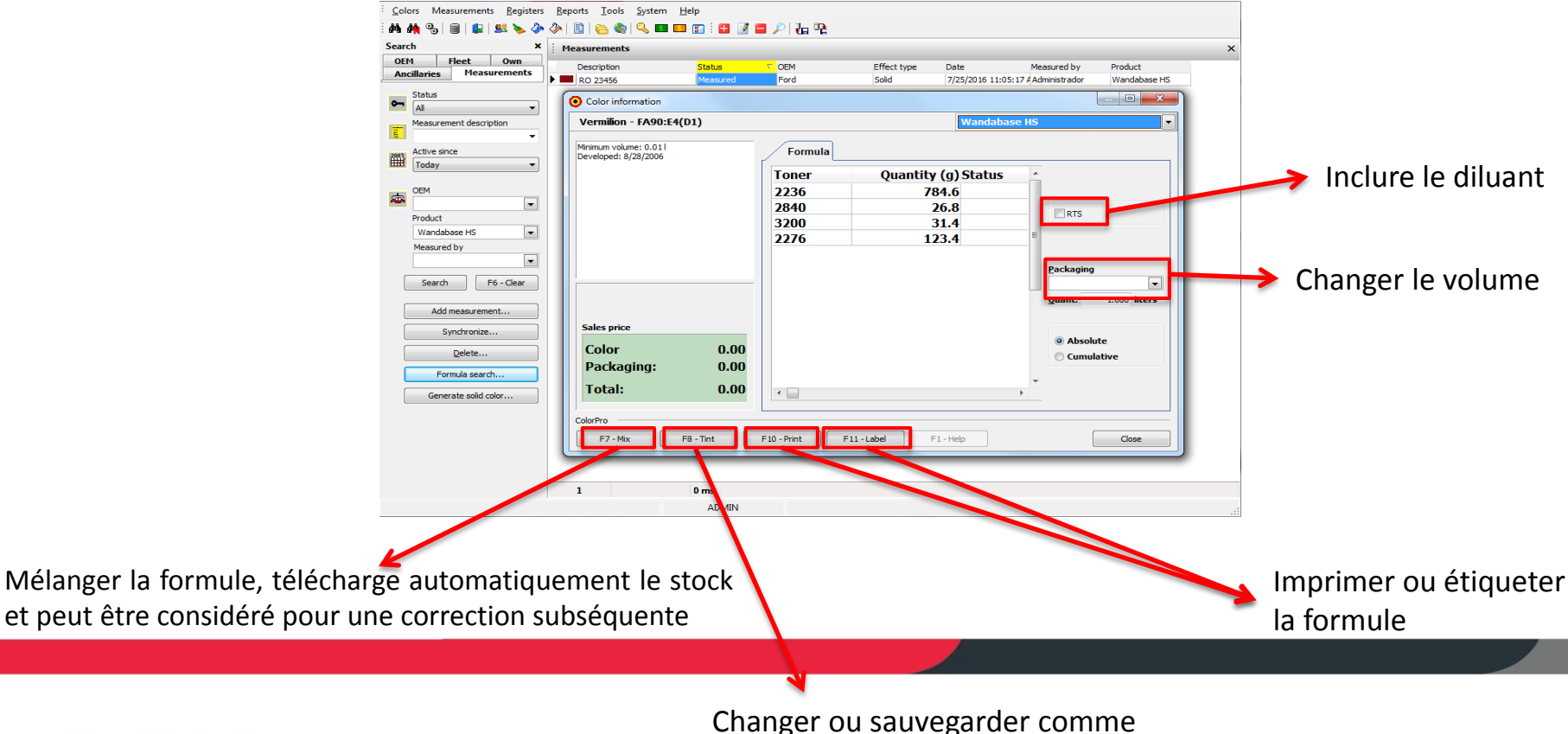

Formule personnalisée

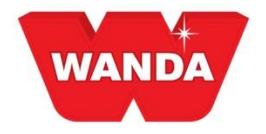

# Bouton Smart Search « Afficher plus »

En cliquant le bouton **Smart Search** sur l'écran du candidat champion, plus d'options seront affichées. Le nombre de candidats peut être ajusté avec les filtres sur la partie gauche de l'écran. Le candidat champion vu sur l'écran précédent apparaîtra toujours comme premier candidat (en haut à gauche). La deuxième meilleure option sera à la droite du champion et ainsi de suite.

| Information                                                                                                    |                                                                                              |                                                                                     |                                                                                             |                                                                                 |                                                                                             |                                                                                     |                                                                                             |                                                                                           |                                                                                              |                                                                                | A                    |
|----------------------------------------------------------------------------------------------------|----------------------------------------------------------------------------------------------|-------------------------------------------------------------------------------------|---------------------------------------------------------------------------------------------|---------------------------------------------------------------------------------|---------------------------------------------------------------------------------------------|-------------------------------------------------------------------------------------|---------------------------------------------------------------------------------------------|-------------------------------------------------------------------------------------------|----------------------------------------------------------------------------------------------|--------------------------------------------------------------------------------|----------------------|
| Formula search<br>Wandabase HS                                                                                                    |                                                                                              |                                                                                     |                                                                                             |                                                                                 |                                                                                             |                                                                                     |                                                                                             |                                                                                           |                                                                                              |                                                                                |                      |
| Search 🍵                                                                                                    |                                                                                              |                                                                                     |                                                                                             |                                                                                 |                                                                                             |                                                                                     |                                                                                             |                                                                                           |                                                                                              |                                                                                |                      |
|                                                                                                    |                                                                                              |                                                                                     |                                                                                             |                                                                                 |                                                                                             |                                                                                     |                                                                                             |                                                                                           |                                                                                              |                                                                                |                      |
| Make  Make Aura (2) Ana (2) Ana (2) Ana (2) Ana (2) Ana (2) Ana (2) Baying Bay (2) Charvisor (1) Continue (2) Charvisor (1) Control (4) Charvisor (1) Control (4) Control (4) Control (4) Control (4) Control (4) Control (4) General (4) General (4) General (4) General (4) General (4) General (4) General (4) Houde motor (1) Houde motor (1) Houde motor | *FA90:E4(D1)<br>Description:<br>Formula type:<br>Created:<br>Primer:<br>Make:<br>Color Code: | Vermilion<br>Solid<br>8/28/2006<br>No advice<br>Ford,Mercury<br>E4,EGRA,EGRAW<br>** | *FRD30034(L)<br>Description<br>Formula type:<br>Created:<br>Make:<br>Color Code:            | Vermelho Bari<br>Selid<br>7/13/2007<br>No advice<br>Ford<br>501,78,8653-A,CD    | *FRD300001(D<br>Description:<br>Formula type:<br>Created:<br>Make:<br>Color Code:           | 1)<br>Vermelho Italia<br>Sold<br>S/25/2013<br>No advice<br>Ford<br>078,31P,4405,EEA | *FRD30034<br>Description<br>Formula type:<br>Created:<br>Primer:<br>Make:<br>Color Code:    | Vermelho Bari<br>Solid<br>1/26/2006<br>No advice<br>Ford, Troller<br>402, 501, 78, 8653-A | *FRD30001(D)<br>Description:<br>Formula type:<br>Created:<br>Primer:<br>Make:<br>Color Code: | Vermelho Italia<br>Solid<br>A/25/2013<br>No advice<br>Ford<br>078,3TP,4465,EEA | -                    |
|                                                                                                    | FA3005E<br>Description:<br>Formula type:<br>Created.<br>Primer:<br>Make:<br>Color Code:      | Niffy Red<br>Solid<br>10/7/2005<br>No advice<br>Ford<br>A1T,FA3005E,TF0             | *FRD30034(O<br>Description:<br>Formula type:<br>Created:<br>Primer:<br>Make:<br>Color Code: | Vermelho Bari<br>Solid<br>10/21/2006<br>No advice<br>Ford<br>501,78,8653-A,CD   | *VOL601<br>Description:<br>Formula type:<br>Created.<br>Primer:<br>Make:<br>Color Code:     | Classic Red<br>Solid<br>8/10/2004<br>No advice<br>Ford,Volvo<br>088455,32518,601,   | *FA90:E4(D)<br>Description:<br>Formula type:<br>Created.<br>Primer:<br>Make:<br>Color Code: | Vermilion<br>Solid<br>10/28/2005<br>No advice<br>Ford.Mercury<br>E4.EGRA.EGRAW            | *FRD0832(B)<br>Description:<br>Formula type:<br>Created:<br>Primer:<br>Make:<br>Color Code:  | Rio Red<br>Solid<br>12/13/2005<br>No advice<br>Ford<br>0832.FJG                |                      |
| Oldsmubile (2)     Opel (3)     Penugot (1)     Statum (-Constant) (1)     Saturn (-Constant) (1)     Saturn (-Constant) (1)     Saturn (-Constant) (2)     Saturn (-Constant) (2)     Saturn (-Constant) (2)     Volkewagen (1)     Volkewagen (1)                                                                                                    | *FRD30034(B)<br>Description:<br>Formula type:<br>Created:<br>Primer:<br>Make:<br>Color Code: | Vermelho Bari<br>Solid<br>1/20/2006<br>No advice<br>Ford<br>501,78,8653-A.CD        | *FRD30015<br>Description:<br>Formula type:<br>Created:<br>Primer:<br>Make:<br>Color Code:   | Vermelho Morisco<br>Solid<br>1/18/2005<br>No advice<br>Ford<br>4494./FEU30015.F | *FRD30034(D<br>Description:<br>Formula type:<br>Created:<br>Primer:<br>Make:<br>Color Code: | Vermelho Bari<br>Solid<br>7/26/2005<br>No advice<br>Ford<br>501,78,8653-A.CD        | *FRD30026<br>Description:<br>Formula type:<br>Created:<br>Primer:<br>Make:<br>Color Code:   | Vermelho Arpoador<br>Solid<br>12/23/2011<br>No advice<br>Ford<br>SRTAWWA,SRTAX            | *FRD30001<br>Description:<br>Formula type:<br>Created:<br>Primer:<br>Make:<br>Color Code:    | Vermelho Italia<br>Solid<br>1/18/2005<br>No advice<br>Ford<br>078,3TP,4465,EEA |                      |
| << Show less                                                                                                    |                                                                                              |                                                                                     |                                                                                             |                                                                                 |                                                                                             |                                                                                     |                                                                                             |                                                                                           |                                                                                              | Accept FA90:                                                                   | E4(D1) <u>Cancel</u> |
|                                                                                                    |                                                                                              |                                                                                     |                                                                                             |                                                                                 |                                                                                             |                                                                                     |                                                                                             |                                                                                           |                                                                                              |                                                                                |                      |

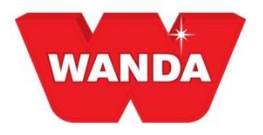

| Information            |    |
|------------------------|----|
| Formula search         |    |
| Wandabase HS           |    |
| Search                 | Ŵ  |
|                        |    |
| Coarseness             | Û  |
| <b>V</b> 0 (1)         |    |
| ☑ 1 (11)<br>□ 2 (27)   |    |
| 3 (42)                 |    |
| <b>4</b> (14)          |    |
| 5 (2)                  |    |
| 🔺 Formula type         | Ť. |
| 🥅 Metallic (7)         |    |
| Metallic Pearl (5)     |    |
|                        |    |
| Make                   |    |
| Acura (0)              | *  |
| Audi (1)               |    |
| Cadillac (0)           |    |
| Chevrolet (0)          |    |
| Chrysler (0)           |    |
| ColorMap (0)           |    |
| Daewoo (0)             |    |
| Dodge (0)              |    |
| Dongfeng Yueda Kia (1) |    |
| FAW-Volkswagen (0)     |    |
| Fiat (0)               |    |
| Ford (2)               |    |

# Filtres Smart Search « Afficher plus »

À partir de l'écran « Afficher plus » vous pouvez filtrer les résultats par :

Recherche (Entrer tout texte libre dans la case)

Rugosité

Type de formule

Marque (marque d'auto OEM)

Utiliser les cases de texte pour filtrer au besoin.

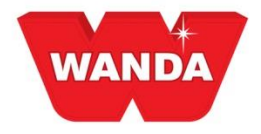

# Smart Search Comparer les formules

Pour comparer les formules des différents candidats, sélectionner les candidats désirés en cliquant avec le bouton de gauche de la souris sur chacun.

Appuyer le bouton **Comparer** ouvrira l'écran pour comparer les formules.

| Information     Formula search     Wandatase HS     Search      Make     Adm R (2)     Adm Romeo (2)                                                                                                    | *FA90:E4(D1                                                                       | ()                                                                      | *FRD30034(L                                                                              | .)                                                                                 | *FRD30001                                                                            | (D1)                                                                              | *FRD30034                                                                                |                                                                                       | *FRD30001(                                                                              | D)                                                                           |            | Information     Formula search     Wandobate HS     Sarrch.     B     Main     Main     Ata Rome (2)                                                                                                    |                                                                                       |                                                                                      |                                                                                            |                                                                                    |                                                                                            |                                                                                        |                                                                                                |                                                                                                    |                                          |
|----------------------------------------------------------------------------------------------------|-----------------------------------------------------------------------------------|-------------------------------------------------------------------------|------------------------------------------------------------------------------------------|------------------------------------------------------------------------------------|--------------------------------------------------------------------------------------|-----------------------------------------------------------------------------------|------------------------------------------------------------------------------------------|---------------------------------------------------------------------------------------|-----------------------------------------------------------------------------------------|------------------------------------------------------------------------------|------------|----------------------------------------------------------------------------------------------------|---------------------------------------------------------------------------------------|--------------------------------------------------------------------------------------|--------------------------------------------------------------------------------------------|------------------------------------------------------------------------------------|--------------------------------------------------------------------------------------------|----------------------------------------------------------------------------------------|------------------------------------------------------------------------------------------------|----------------------------------------------------------------------------------------------------|------------------------------------------|
| BMM model(1)     BMM model(1)     BMM model(1)     BMM model(1)     Cadata(2)     Cadata(2) | Description<br>Formula type<br>Cristited<br>Primer<br>Make<br>Color Code          | Vermilion<br>Solid<br>No advice<br>Fort Mercary<br>E4 EGRA.ESRAW        | Description<br>Formula type:<br>Created<br>Primer<br>Make<br>Color Code                  | Vermehn: Barl<br>Solid<br>7/13/2007<br>No advice<br>Ford<br>501,78,8653-A CD       | Description<br>Formula type:<br>Created<br>Primer<br>Make:<br>Color Code             | Vermehno flata<br>Solid<br>5/25/2013<br>No advice<br>Ford<br>078.3TP.4465.EEA     | Description<br>Formula type:<br>Orosided<br>Primer<br>Make:<br>Color Code                | Vermetho Bari<br>Solid<br>1:29/2006<br>No advice<br>Ford Troller<br>402:501:76,8653-A | Description<br>Formula type:<br>Created<br>Primer<br>Make<br>Color Code                 | Vermeho Italia<br>Solid<br>4/25/2013<br>No advice<br>Fad<br>076.3TP.4465.EEA |            | Boll (1)     Boll (1)     Boll (1)     Boll (1)     Boll (1)     Boll (1)     Castle (2)     Castle (2)     Castle (2)     Castle (1)     Castle (1)     Castle (1)     Castle (1)     Souther (1)     Souther (1)     Souther (1)     Souther (1)     Souther (1)     Souther (1)     Souther (1)     Souther (1)     Souther (1)     Souther (1)     Souther (1)     Souther (1)     Souther (1)     Souther (1)     Souther (1) | *FA90:E4(D1<br>Description<br>Formula type<br>Created<br>Primer<br>Male<br>Color Code | )<br>Vermikan<br>Solid<br>av26/2006<br>No advice<br>Ford Mercury<br>E4. EGRA, EGRAVI | *FRD30034<br>Description<br>Farmula type<br>Created<br>Primer<br>Maise<br>MALEG Color Code | (L)<br>Vermelho Bari<br>Solid<br>7/15/2607<br>No advice<br>Ford<br>501.78.8853-4,0 | *FRD3000<br>Description<br>Formula type<br>Created<br>Primer<br>Maile<br>SDTAWW_Color Code | 1(D1)<br>Vernetho Italia<br>Suki<br>S25/2013<br>No Advace<br>Fard<br>078.31P.4465.     | *FRD30034<br>Description<br>Formal type<br>Created<br>Primer<br>Make<br>EEAC.EGC. Color Code   | Vermelho Barl<br>Soliti<br>126/2006<br>Na advoc<br>Ford Troller<br>402,501,78,865                       |                                          |
| Orient Motors Truck (1)     Orient Motors Truck (1)     Orient Motor Cn. (2)     Honden Motor Cn. (2)     Honden motor (1)     Hyredial (1)     Hyredial (1)     Hyredial (1)     Marce (1)     Morte (3)     Morte (3)     Morte (3)     Morte (3)     Morte (3)     Morte (3)     Morte (1)     Morte (1)     Morte (1)                                                                                                    | FA3005E<br>Description<br>Formula type<br>Created<br>Primer<br>Make<br>Color Code | Nifty Red<br>Solid<br>10/72005<br>No advice<br>Ford<br>A1T_FA3005E_TF0_ | *FRD30034(C<br>Description<br>Formula type:<br>Created:<br>Primer<br>Make:<br>Color Code | )<br>Vermelho Bari<br>Solid<br>10/21/2006<br>No advice<br>Ford<br>501.76.8653-A.CD | +VOL601<br>Description<br>Formula type:<br>Created<br>Promer<br>Make:<br>Color Code: | Classic Red<br>Solid<br>8100/2004<br>8100/2004<br>Ford,Volva<br>OB8455,32518,601, | *FA90:E4(D)<br>Description<br>Formula type:<br>Created<br>Pratec<br>Make:<br>Color Code: | Vermilion<br>Solid<br>10/28/2005<br>Nord Mercury<br>E4, EGRA, EGRAW                   | *FRD0832(B<br>Description<br>Formula type:<br>Crited:<br>Prime:<br>Make:<br>Color Code: | Rio Red<br>Solid<br>tizh32005<br>No advoe<br>6652.FJG                        |            | General Mannes Tracks (1)     General Mannes Tracks (1)     General Mannes Tracks (1)     General Mannes Tracks (1)     General Mannes Tracks (1)     General Mannes Tracks (1)     General Mannes Tracks (1)     General Mannes Tracks (1)     General Mannes Tracks (1)     General Mannes Tracks (1)     General Mannes Tracks (1)     General Mannes Tracks (1)     General Mannes Tracks (1)     General Mannes Tracks (1)    | <u>10085</u><br>2226<br>2840<br>3200<br>2276                                          | Descrittion<br>Red (Orange)<br>Black<br>White High Strength<br>Violet (red) transpar | Vergraf (g)<br>784,5 2206<br>28,8 2849<br>31,4 2000<br>123,4 2276                          | Description<br>Red (Orange)<br>Black<br>Black<br>Violet (md) transpar              | <u>Wengelig:</u> Tover<br>764 2236<br>255 2000<br>22.1 2276<br>134.1 2233                  | Distrigtion<br>Red (Drange)<br>White High Strength<br>Violet (md) transpar<br>Oxide md | <u>Weight ign</u> <u>Lover</u><br>444.8 2238<br>224.4 2008<br>188.4 2040<br>274.3 2723<br>2434 | Description<br>Rad (Orange)<br>Winke High Strength<br>Black<br>Violet (Hei) transpar<br>Yellow (orange) | Weight 8<br>553<br>8<br>15<br>138<br>237 |
| Wards (c)     Maaan ()     Maaan ()     Maaan ()     Code (2)     Code (2)     Prymouth (1)     Prymouth (1)     Prymouth (1)     Saturn Coporation (1)     Saturn Coporation (1)     Saturn Coporation (1)     Saturn Coporation (1)     Saturn Coporation (1)     Saturn Coporation (1)     Saturn Coporation (1)     Saturn Coporation (1)     Vobe (2)                                                                                                    | *FRD30034(E<br>Description<br>Formula type<br>Created<br>Primer<br>Nave           | B)<br>Vermelho Bari<br>Solid<br>1/20/2006<br>No advice<br>Even          | *FRD30015<br>Description<br>Formula type<br>Primer<br>Ware                               | Vermetha Morisco<br>Solid<br>Na advice<br>Even                                     | *FRD30034<br>Description<br>Famula type<br>Ciretted<br>Pimer<br>Maner                | (D)<br>Vermeliko Bari<br>Sold<br>Trate/2005<br>No advice<br>Error                 | *FRD30026<br>Description<br>Formula type:<br>Created<br>Prime:<br>Million                | Vermelito Arpoador<br>Solid<br>12/23/2011<br>No advice<br>Even                        | *FRD30001<br>Description<br>Formula type<br>Created<br>Prime:<br>Milwe                  | Vermetho Italia<br>Sold<br>1182005<br>No astruce<br>Ever                     |            | Knast() (2)     Knast() (2)                                                        |                                                                                       |                                                                                      |                                                                                            |                                                                                    |                                                                                            |                                                                                        |                                                                                                |                                                                                                    |                                          |
| < Show Joss                                                                                                    | Color Code                                                                        | Ford<br>501,76,8653-A.CD                                                | Kawc<br>Color Code:                                                                      | -000<br>4494,FEU30015,F                                                            | Color Code                                                                           | 501,76,9653-A,CD                                                                  | Make<br>Color Code                                                                       | FOID<br>SRTAWWA, SRTAX                                                                | ntake<br>Color Code:                                                                    | Porto<br>078.3TP.4465.EEA                                                    | ,<br>Secol | e Shariyes                                                                                                    |                                                                                       |                                                                                      |                                                                                            |                                                                                    |                                                                                            |                                                                                        |                                                                                                | No selecti                                                                                              | tion                                     |

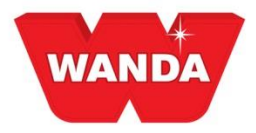

## **Corriger formule**

Si la formule obtenue à la fin du processus n'a pas de résultat satisfaisant, vous pouvez corriger la *formule si la formule a été mélangée à travers une gamme connectée à ColorPro*. Suivre les étapes ci-dessous :

1) Cliquer le bouton **Corriger formule**. Possible uniquement pour les couleurs qui ont un état Mélangé, Peinture/Vernis ou Pour correction.

| earc | h                       | K M | easurements |          |      |             |                    | ×             |
|------|-------------------------|-----|-------------|----------|------|-------------|--------------------|---------------|
| OE   | 1 Fleet Own             |     | Description | Status   | CEM  | Effect type | Date               | Measured by A |
| And  | allaries Pleasurements  |     | Gold Met    | Measured |      | Effect - C0 | 7/25/2016 11:34:09 | Administrade  |
|      | Status                  |     | RO 23456    | Mixed    | Ford | Solid       | 7/25/2016 11:05:17 | Administrade  |
| 5    | Al                      |     |             |          |      |             |                    |               |
|      | Measurement description |     |             |          |      |             |                    |               |
|      | •                       |     |             |          |      |             |                    |               |
| 798  | Active since            |     |             |          |      |             |                    |               |
| Ŧ    | Today -                 |     |             |          |      |             |                    |               |
|      |                         |     |             |          |      |             |                    |               |
| ð.   | OEM                     | 9   |             |          |      |             |                    |               |
| -    | •                       | 8   |             |          |      |             |                    |               |
|      | Product                 | 1   |             |          |      |             |                    |               |
|      | Wandabase HS            | 8   |             |          |      |             |                    |               |
|      | Measured by             |     |             |          |      |             |                    |               |
|      |                         | 8   |             |          |      |             |                    | 1             |
| ſ    | Search Po - Clear       |     |             |          |      |             |                    |               |
| -    |                         | · . |             |          |      |             |                    |               |
|      |                         |     |             |          |      |             |                    |               |
|      | - C                     | ore | oct for     | - churc  |      |             |                    |               |
|      |                         | on  | ect ion     | nula     |      |             |                    |               |

2) Connecter le spectrophotomètre et ColorPro via le câble USB et appuyer **OK**. Mesurer la vaporisation.

SmartCorrection: Wandabase HS -> Formula correction ements <u>R</u>egisters <u>R</u>eports <u>T</u>ools <u>S</u>ystem <u>H</u>elp 10 1 👝 💩 I 🔍 🖬 🗊 10 1 1 🖬 17 🖬 12 1 16 19. Date Me 7/25/2016 11:34:09 # Ad Effect - C0 \*FA90:E4(D1) Vermilion х Confirm Connect the device to your computer and then perform the measurement of the spray out. .... OK Cancel . Search F6 - Clear Accept FA90:E4(D1 Correct formula

3) Après avoir mesuré la vaporisation, connecter de nouveau le spectrophotomètre et cliquer **OK**. Ceci retournera la nouvelle mesure à ColorPro

| <u>C</u> olo | ors Measurements <u>R</u> egisters     | s <u>R</u> eports <u>I</u> ool | s <u>S</u> ystem <u>H</u> elp      |              |                            |                                      |            |
|--------------|----------------------------------------|--------------------------------|------------------------------------|--------------|----------------------------|--------------------------------------|------------|
| <i>4</i> 4 ( | 🙌 😘   🗑   🔛   🕺 ≽ 🧇                    | • 🕗 🗈 🗠 🍕                      | b i 🔍 💷 💷 😰 i 🔛 📝                  | 🗖 🔎 🔚 📽      |                            |                                      |            |
| Searc        | h ×                                    | Measuremen                     | ts                                 |              |                            |                                      |            |
| OEP          | 1 Fleet Own<br>cillaries Measurements  | Description<br>Gold Met        | Status<br>Measured                 | CEM          | Effect type<br>Effect - C0 | Date Mei<br>7/25/2016 11:34:09 / Adi | sured by   |
| •            | Status<br>Al 👻                         | RO 23456                       | Paint/Clear                        | Ford         | Solid                      | 7/25/2016 11:05:17 Add               | ninistrado |
| E.           | Measurement description                | Confirm                        |                                    |              |                            | V                                    |            |
| 雦            | Active since<br>Today                  | Confirm                        |                                    |              |                            |                                      |            |
| <b>8</b>     | OEM  Product Wandabase HS  Measured by | i                              | After measuring<br>for correction. | the spray ou | ut, connect th             | e device again                       |            |
|              | Search F6 - Clear Add measurement      |                                |                                    |              | ОК                         | Cancel                               |            |
| - 6          | Synchronize                            |                                |                                    |              |                            |                                      |            |
|              | Delete                                 |                                |                                    |              |                            |                                      |            |
|              | Correct formula                        | <                              |                                    |              |                            |                                      | +          |

4) La formule corrigée est affichée. Cliquer **Accepter** pour mélanger la formule.